# Handledning för Smart utskrift

### Registrera din tagg

För att kunna skriva ut med Smart utskrift behöver du först registrera din tagg mot kopiatorn.

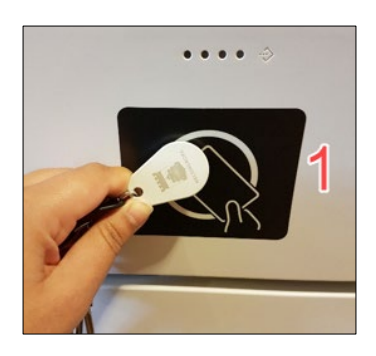

1. Placera din tagg mot "läsaren" (1).

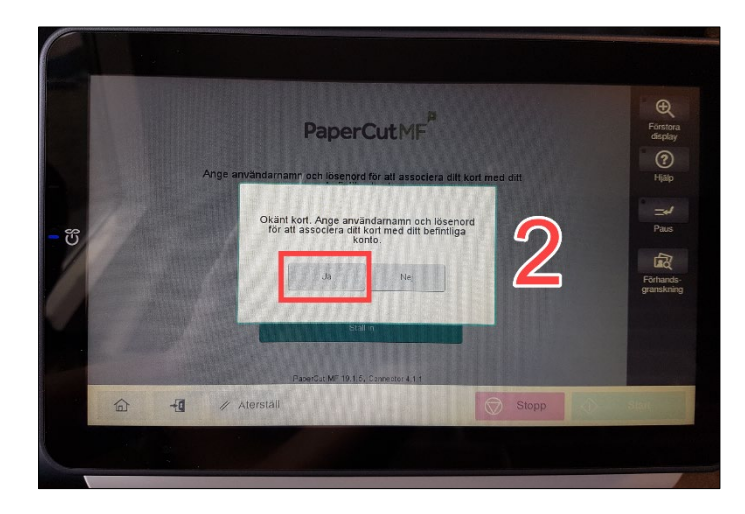

2. Klicka på "Ja" (2) i dialogrutan.

 Ange ditt användarnamn och lösenord (samma inloggning som in i din dator, ex. KaKu1000 och lösenord) och klicka på bocken (3) när du är klar.

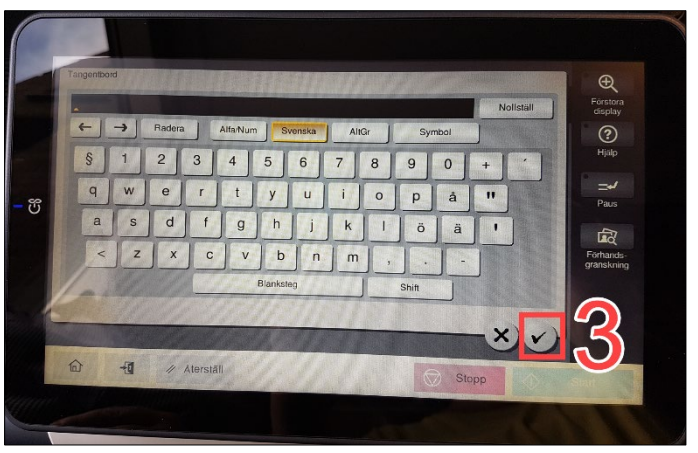

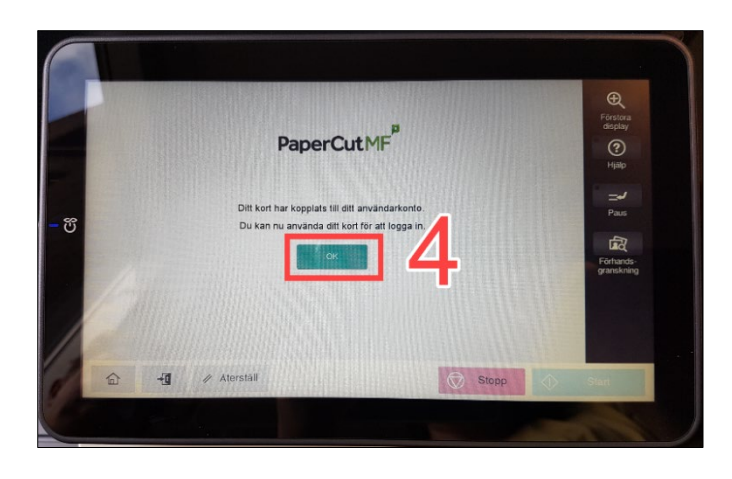

4. Klicka på "OK" (4).

 Klicka på "Återställ" (5) och logga sedan in med ditt användarkonto (6).

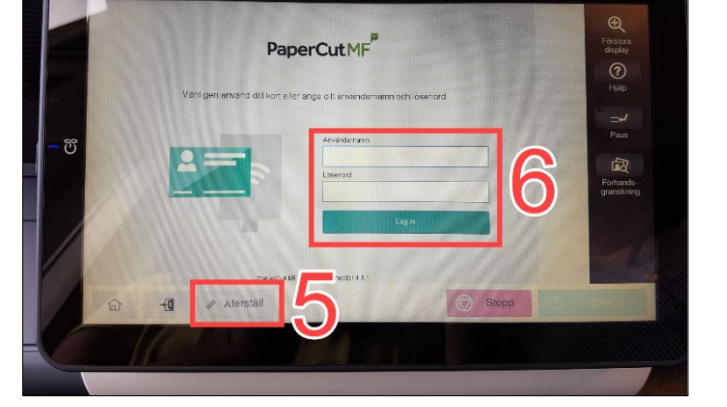

Eftersom nyare taggar kan innehålla två typer av koder, kan du behöva göra registreringen en andra gång. Det är nämligen slumpmässigt vilken av koderna på taggen som avläses.

#### Lägga till Smart utskrift i datorn

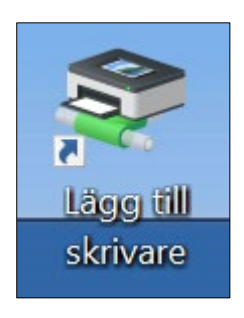

🗊 Sök efter - Skrivare

 Klicka på ikonen" Lägg till skrivare" som du hittar på skrivbordet.

2. Skriv "Smart" i fältet "Namn" (1) och klicka på "Sök nu" (2).

 Då får du två val. "Smartutskrift KM\_Color" ger färgutskrift som standard. "Smartutskrift KM" ger svartvit utskrift som standard. Dubbelklicka på den som du vill installera. Det går bra att installera båda.

 Denna ruta visar att kopiatorn installeras på din dator. När installationen är klar försvinner rutan automatiskt. Då kan du skriva ut med smart utskrift (ersätter "säker utskrift").

| Arkiv Redigera visa                                                         |           |                                                                |                            |                |
|-----------------------------------------------------------------------------|-----------|----------------------------------------------------------------|----------------------------|----------------|
| I: 📃 Hela Katalog                                                           |           |                                                                | ~ [                        | Bläddra        |
| Skrivare Funktioner A                                                       | Avancerat |                                                                | 0                          |                |
| Namn: Sn                                                                    | nart      | 1                                                              |                            | Sök nu         |
| Plats:                                                                      |           |                                                                |                            | Stoppa         |
| Modell:                                                                     |           |                                                                |                            | Rensa alla     |
|                                                                             |           |                                                                |                            | <del>/</del> / |
| ikresultat:                                                                 |           |                                                                |                            |                |
| Namn P                                                                      | lats      | Modell                                                         | Servernamn                 |                |
| Smartutskrift K                                                             |           | KONICA MINOLTA Unive                                           | ersal PCL5 U002302.hbgutb. | hbgstad.se     |
| Sök efter - Skrivare<br>rkiv Redigera Visa                                  |           |                                                                | ~ [                        | I ×            |
| Skrivare Funktioner A                                                       | vancerat  |                                                                |                            |                |
| Namn: Sm                                                                    | art       |                                                                | L                          | Sok nu         |
| Plats:                                                                      |           |                                                                |                            | Stoppa         |
| Modell:                                                                     |           |                                                                |                            | Rensa alla     |
| knesultat.                                                                  |           |                                                                |                            |                |
| a council.                                                                  | Plats     | Modell                                                         | Servernamn                 | Kommer         |
| lamn                                                                        | 11005     |                                                                | 10000000111 11 11 11 1     |                |
| lamn<br><sup>®</sup> Smartutskrift KM_Colo<br><sup>®</sup> Smartutskrift KM | Dr        | KONICA MINOLTA Universal PCL5<br>KONICA MINOLTA Universal PCL5 | U002302.hbgutb.hbgstad.se  |                |
| lamn<br>Smartutskrift KM_Cold<br>Smartutskrift KM                           | or        | KONICA MINOLTA Universal PCL5<br>KONICA MINOLTA Universal PCL5 | U002302.hbgutb.hbgstad.se  |                |

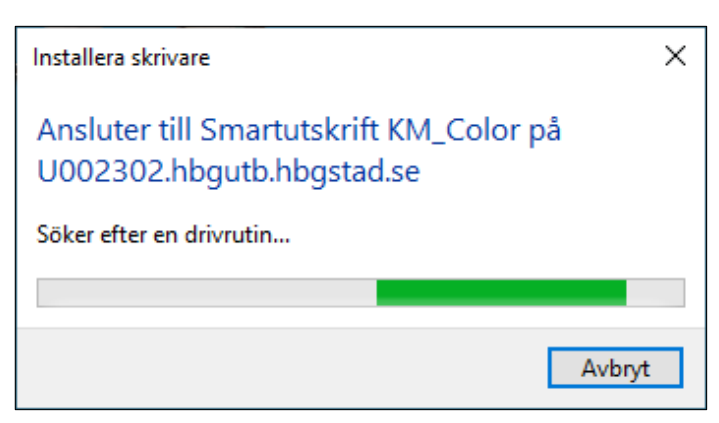

## Skriva ut med Smart utskrift

| $( \epsilon )$ |                                                                              |  |  |
|----------------|------------------------------------------------------------------------------|--|--|
| Info           | Skriv ut                                                                     |  |  |
| Nytt           | Kopior: 1 🗘                                                                  |  |  |
| Öppna          |                                                                              |  |  |
| Spara          | Skriv ut                                                                     |  |  |
| Spara som      | Skrivare                                                                     |  |  |
| Skriv ut       | Smartutskrift KM_Color på U<br>Klar: 1 dokument i kö                         |  |  |
| Dela           | A115902 på A002297.hbgadm.hbgstad.se<br>Klar                                 |  |  |
| Exportera      | secureprint på A002300.hbgadm.hbgstad.se<br>Klar: 1 dokument i kö            |  |  |
| Stäng          | Smartutskrift KM_Color på U002302.hbgutb.hbgstad.se<br>Klar: 1 dokument i kö |  |  |
| Konto          | Fax<br>Klar                                                                  |  |  |
| Alternativ     | S Microsoft Print to PDF<br>Klar                                             |  |  |
|                | Microsoft XPS Document Writer<br>Klar                                        |  |  |
|                | Skicka till OneNote 16<br>Klar                                               |  |  |
|                | Snagit 2019<br>Klar                                                          |  |  |
|                | Lägg till skrivare                                                           |  |  |
|                | Skriv till fil                                                               |  |  |

 För att skriva ut med smart utskrift väljer du "Smartutskrift KM\_Color" eller "Smartutskrift KM" beroende på vad du har valt att lägga till.

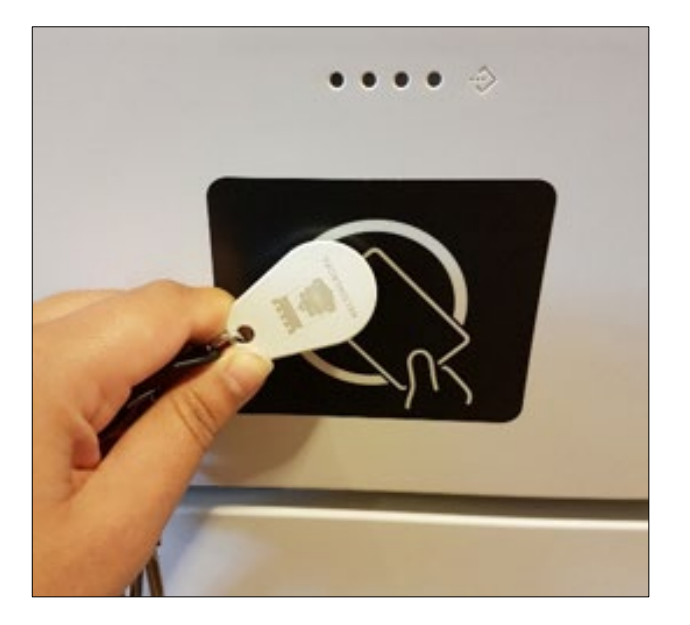

 Gå sedan till en kopiator och sätt din tagg mot läsaren. Har du inte registrerat din tagg tidigare, se kapitel "Registrera din tagg".

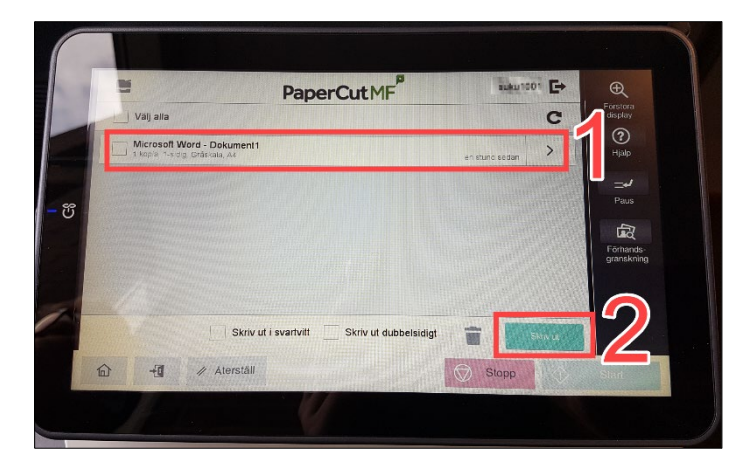

Vally alla

Mercesson Word - Dokument

Mercesson Word - Dokument

Mercesson Word - Dokument

Mercesson Word - Dokument

Mercesson Word - Dokument

Mercesson Word - Dokument

Mercesson Word - Dokument

Mercesson Word - Dokument

Mercesson Word - Dokument

Mercesson Word - Dokument

Mercesson Word - Dokument

Mercesson Word - Dokument

Mercesson Word - Dokument

Mercesson Word - Dokument

Mercesson Word - Dokument

Mercesson Word - Dokument

Mercesson Word - Dokument

Mercesson Word - Dokument

Mercesson Word - Dokument

Mercesson Word - Dokument

Mercesson Word - Dokument

Mercesson Word - Dokument

Mercesson Word - Dokument

Mercesson Word - Dokument

Mercesson Word - Dokument

Mercesson Word - Dokument

Mercesson Word - Dokument

Mercesson Word - Dokument

Mercesson Word - Dokument

Mercesson Word - Dokument

Mercesson Word - Dokument

Mercesson Word - Dokument

Mercesson Word - Dokument

Mercesson Word - Dokument

Mercesson Word - Dokument

Mercesson Word - Dokument

3. Markera det du vill skriva ut och klicka på "Skriv ut".

4. Logga ut när du är klar.

#### Välja Smart utskrift som standarskrivare

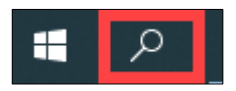

| Allt Appar Dokument Webb Fler ▼<br>Bästa matchning | <u>م</u>                                                             |  |  |
|----------------------------------------------------|----------------------------------------------------------------------|--|--|
| Kontrollpanelen<br>App                             |                                                                      |  |  |
| Sök på webben                                      | Kontrollpanelen<br>App                                               |  |  |
|                                                    | 🖬 õppna                                                              |  |  |
|                                                    | Recent<br>Säkerhet och underhåll                                     |  |  |
|                                                    | System<br>Configuration Manager - i 0<br>Configuration Manager - i 0 |  |  |
| 1                                                  | Hjälpmedelscenter                                                    |  |  |
| am 🔎 kontrollpanelen                               | Enheter och skrivare Program och funktioner                          |  |  |
| * 🔺 🗖 🦻 🤗 🤄 🏶                                      | 🗞 👍 🕅 🖷 🍓 📉                                                          |  |  |

- 😰 Kontrollpanele → ֊ ↑ 🖾 > Kontrollpanelen v Ŏ SökiKont… , P Justera datorns inställningar Katego 6 ystem och säkerhet **SP** Användarkonton lätverk och Internet Utseende och anpassning Klocka och nationella inställningar askinvara och ljud Hjälpmedel Låt Windows för æ Program Avinstallera ett program Hämta program õ

- 1. Klicka på sökikonen.
- Skriv "kontrollpanelen" (1) och klicka sedan på "kontrollpanelen" (2).

3. Klicka på "Visa enheter och skrivare".

 Högerklicka på "Smartutskrift" (1) och välj "Ange som standardskrivare" (2). Här kan du även välja att ta bort "Secureprint" om du inte vill ha den kvar i listan. Secureprint kommer att fasas ut och i takt med att ombyggnationen färdigställs.